# **TRAF BDAT / Lichtmodell**

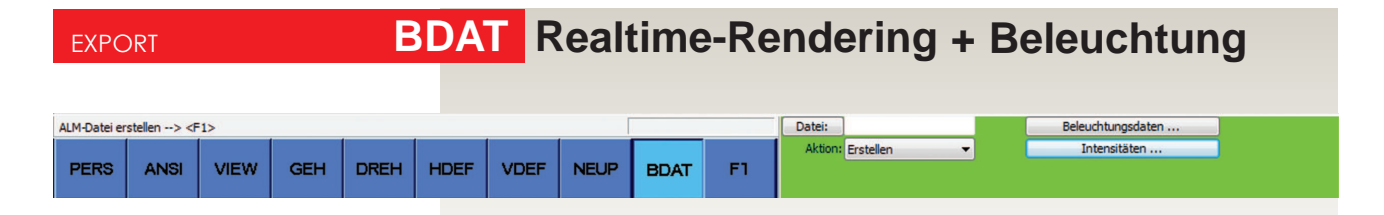

Dieser Menüpunkt ermöglicht Ihnen die Erstellungen einer **dynamische Beleuchtungss**szene mit Sonnenlicht, Himmelslicht, Umgebungslicht und positionierten Lichtgruppen.

## Warum dynamische Beleuchtungszene?

- > Weil Sie bei geladenen Beleuchtungsdaten (Ausleuchtung mit Schatten) um und durch Ihr Gebäude (VIEW / GEH / DREH / FILM) bewegen können.
- > Weil Sie am Regelbalken die Intensität jeder Lichtposition in Echtzeit edieren können.

| eleuchtungs-Textur                                       |                               |        |
|----------------------------------------------------------|-------------------------------|--------|
| Voreinstellungen     Entwurf     Normal     Präsentation | Max. Auflösung                | 512    |
|                                                          | Pixelgröße:                   | 0.1    |
|                                                          | Anzahl Lichtpunkte            | 100000 |
|                                                          | Lichtpunkte / Helligkeitswert | 1000   |

Um Echtzeit-Rendering inklusive Beleuchtung zu ermöglichen, werden die Licht – Schatten- Verhältnisse einer Szene vorausberechnet. Diese Informationen werden in einer ALM-Datei gespeichert und von dieser Datei geladen.

Die Berechnung der Beleuchtungsdaten ist sehr komplex und daher zeitintensiv. Die übliche Vorgangsweise ist daher:

- 1. Erstellen und speichern der Beleuchtung -
- 2. Laden und anwenden (editieren) der Beleuchtungsdaten.

Die Beleuchtung wird mit Hilfe von sogenannten "Beleuchtungs-Texturen" dargestellt:

Für jede Oberfläche werden die Beleuchtungsverhältnisse berechnet und in einer Beleuchtungs-Textur gespeichert.

Beim Rendern einer Szene inklusive Beleuchtungsdaten wird auf diese Beleuchtungs-Textur Bezug genommmen, um die Licht – Schatten - Verhältnisse darzustellen.

| Beleuchtungsdaten / Parameter für die Berechnung                                                                                                    |
|----------------------------------------------------------------------------------------------------|
| Diegewählten Beleuchtungsdaten bestimmen die Qualität Ihrer ALM-Datei.<br>Benutzen Sie die Voreinstellungvorschläge um die Parameter zu verändern:<br>> Entwurf                                                                                                    |
| Relativ schnelle Berechnung,<br>Qualität ist möglicherweise beeinträchtigt.                                                                                                    |
| > Normal                                                                                                    |
| Bietet ein ausgewogenes Verhältnis zwischen                                                                                                    |
| Qualität und Berechnungsgeschwindigkeit  > Präsentation                                                                                                    |
| Höchste Qualität, lange Berechnungsdauer                                                                                                    |
| Mit einer Wahl auf eine der 3 Vorschläge ändern sich die Parameter in:                                                                                                    |
| > Max. Auflösung                                                                                                    |
| Maximale Auflösung der Beleuchtungstextur in Pixel.                                                                                                    |
| > Pixelgröße                                                                                                    |
| Größe eines Pixels in Meter.                                                                                                    |
| > Anzahl Lichtpunkte                                                                                                    |
| Anzahl an Lichtpunkten, die zur Berechnung ausgeschickt werden.<br>Mehr Lichtpunkte ergeben eine bessere Qualität aber auch längere<br>Berechnungszeiten.<br>> Lichtpunkte / Helligkeitswert<br>Anzahl an Lichtpunkten, die zur Berechnung des Helligkeitswerts<br>eines Pixels herangezogen werden. |

# Wichtig:

Umso mehr Arbeitsspeicher RAM ihr Computer hat, desto größere Modell-Szenen können berechnet werden.

### Tipp:

Versuchen Sie bei Außenperspektiven die Umgebung (Gelände) so klein wie möglich zu halten und simulieren Sie den Übergang am Horizont mit der Bodenfarbe aus der Hintergrund-Panorama-Datei.

Wenn Sie riesengroße Modellplatten einzeichnen, werden sie kein ansprechendes und fehlerhaftes Ergebnis erhalten.

# Aktion: Erstellen

Mit **<F1>** starten Sie die Erstellung einer **ALM**-Datei. Ihre Datenmenge wird zuerst analysiert un dann berechnet.

# Datenmenge, ein entscheidender Faktor für das Ergebnis!

Bei der Lichtberechnung mit POV-Ray (hier wird nur ein Bixel-Bild erzeugt) steht die Datenmenge nur in Beziehung mit der Rechenzeit (Computerleistung) und POV-Ray liefert immer ein, den Parametern entsprechendes Qualitätsergenis, egal wie groß (Größe in Meter nicht in Bites) die Objekte sind.

#### Bei der BDAT -Lichtberechnung ist das anders!

Hier werden Beleuchtungstexturen (Photonmapping) auf den Objekten aufgebracht. Die Qualität dieser Beleuchtustexturen bestimmen die 4 Parameter (Max Auflösung, Pixelgröße, Anzahl Lichtpunkte , Helligkeitswert) und werden in Beziehung mit dem Gebäude gesetzt.

Das heist die Größe des Gebäudes ist genauso entscheident für den Erfolg und die Qualität des Ergebnises, wie die eingestellten 4 Parameter.

Daher wird die Leistung ihres Computers (Arbeitsspeicher / RAM) zuvor überprüft, ob die zu berechnende Szene mit den gewählten 4 Parametern durchführbar ist. Wenn dieser Fall eintreten sollte, wird mit reduzierten, Beleuchtunsparametern berechnet.

Vorallem bei ALM-Datein die für die Präsentation von Außen berechnet werden, sollten Sie versuchen nicht relevante Objekte (Umgebung) auszublenden, um die Größe zu reduzieren.

## > Erstellung für die Darstellung nur mit Sonnenlicht

Mit Sonnenlicht

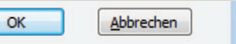

Für Beleuchtsmodelle im Außenbereich kreuzen Sie den Parameter Mit Sonnenlicht an.

> Ergebnis ist eine dynamische ALM-Datei mit Schattenwurf entsprechend dem definierten Sonnenstand und einen Himmelslicht (Dome-Light).

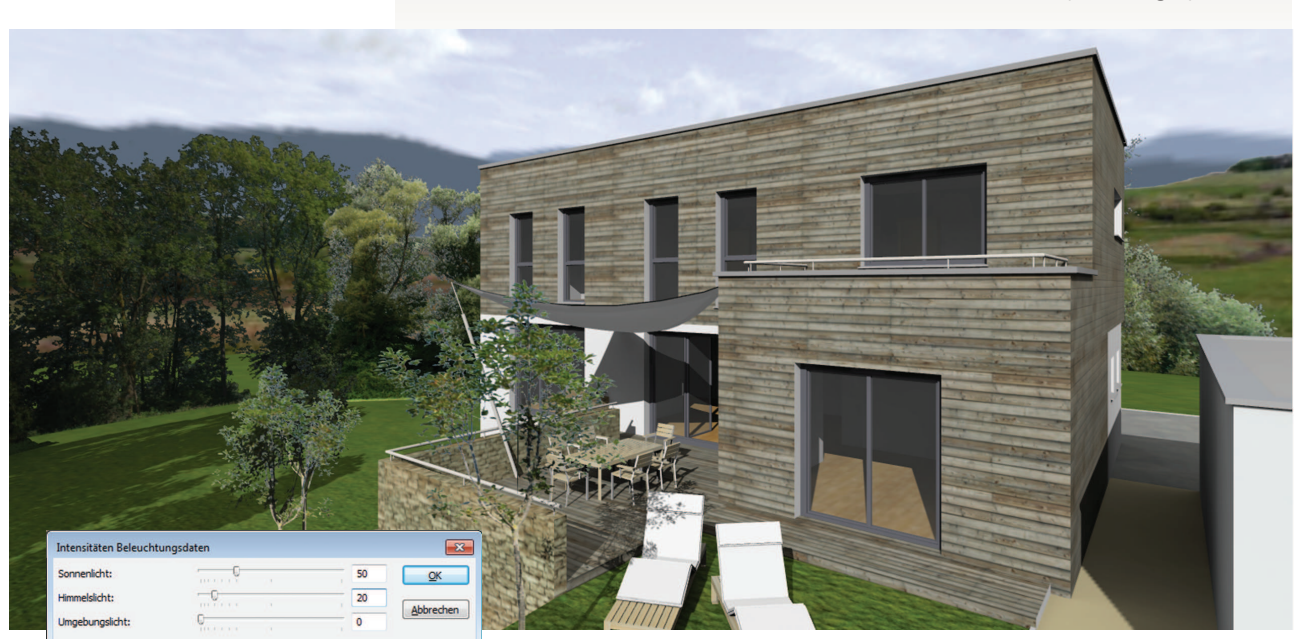

Intensitäten für einen sonniger Tag